ivari

# Accessing policy contracts through webcappow from eNotification

| Vhen you click on the link in your<br>mail/text notification, you will be<br>irected to the <b>Notifications</b> page                                                                                                    | ivari"                                                                                                    |                                                                                                    |                              |                               | Customer service:                                                                                                    | 1-800-846-5970<br>appow                                                                      |
|----------------------------------------------------------------------------------------------------|----------------------------------------------------------------------------------------------------|----------------------------------------------------------------------------------------------------|------------------------------|-------------------------------|----------------------------------------------------------------------------------------------------|----------------------------------------------------------------------------------------------|
| n webcappow.                                                                                                    | Notificat                                                                                                    | ions                                                                                                    | ch Distributor search Busine | ess activity * Reports        |                                                                                                    | 6                                                                                            |
|                                                                                                    | Notifications                                                                                                    |                                                                                                    |                              |                               |                                                                                                    |                                                                                              |
|                                                                                                    | Category:                                                                                                    | All                                                                                                    |                              | Type:                         | All                                                                                                    |                                                                                              |
|                                                                                                    | Action:                                                                                                    | All                                                                                                    |                              | View type:                    | All                                                                                                    | •                                                                                            |
|                                                                                                    | From date:                                                                                                    | 01-03-2021                                                                                                    |                              | To date:                      | 15-03-2021                                                                                                    |                                                                                              |
|                                                                                                    | This is now backdated I<br>weeks. Be sure to chan<br>to see updates made pr<br>date.                                                                                            | by two<br>ge the date<br>rior to this                                                                                                    |                              |                               |                                                                                                    |                                                                                              |
|                                                                                                    | SEARCH CL                                                                                                    | EAR                                                                                                    |                              |                               |                                                                                                    |                                                                                              |
|                                                                                                    |                                                                                                    |                                                                                                    |                              |                               |                                                                                                    |                                                                                              |
|                                                                                                    |                                                                                                    |                                                                                                    |                              |                               |                                                                                                    |                                                                                              |
| n the Type field, select Policy<br>ontracts or <i>Policy contracts release</i><br>eminder and click <b>SEARCH</b> .                                                                                                    | Notifications                                                                                                    | tions                                                                                                    |                              |                               | ר – היו היו היו היו היו היו היו היו היו היו                                                                                                    |                                                                                              |
| n the Type field, select Policy<br>ontracts or Policy contracts release<br>eminder and click <b>SEARCH</b> .<br>lote: The Policy contracts release                                                                                                    | Notifications<br>Category:                                                                                                    |                                                                                                    | Y                            | Туре:                         | All<br>Advisor contact (                                                                                                    | update                                                                                       |
| n the Type field, select Policy<br>ontracts or Policy contracts release<br>eminder and click <b>SEARCH</b> .<br>lote: The Policy contracts release<br>eminder Type will display a list                                                                                            | Notifications<br>Category:<br>Action:                                                                                                    |                                                                                                    | V                            | Type:<br>View typ             | Advisor contact<br>Advisor contact<br>Annual Statemer<br>Bad address                                                                                                    | ipdate<br>its                                                                                |
| n the Type field, select Policy<br>ontracts or <i>Policy contracts release</i><br><i>eminder</i> and click <b>SEARCH</b> .<br>lote: The <i>Policy contracts release</i><br><i>eminder</i> Type will display a list<br>f policies that have not yet been<br>eleased to the client. | Notifications<br>Category:<br>Action:<br>From date:<br>The is now backdate<br>to see updates made<br>date                                                                       | All<br>All<br>All<br>01-03-2021<br>dby two<br>mge the dates<br>mge the dates<br>mge the dates<br>mge the dates                                                                                                    | V                            | Type:<br>View typ<br>To date: | All<br>Advisor contact t<br>Bad address<br>Cancellation reg<br>Change to policy<br>Clean case<br>Client call<br>Client contact up<br>Close out warnin<br>Commission stat<br>Confirmation st<br>Confirmations<br>eApplication<br>Lapse                                                                                                    | ipdate<br>its<br>uest<br>date<br>gs<br>ement<br>ransaction                                   |
| n the Type field, select Policy<br>ontracts or <i>Policy contracts release</i><br>eminder and click <b>SEARCH</b> .<br>lote: The <i>Policy contracts release</i><br>eminder Type will display a list<br>f policies that have not yet been<br>eleased to the client.               | Notifications<br>Category:<br>Action:<br>From date:<br>The is now backdate<br>to see updates made<br>date.<br>SEARCH CC                                                         | All<br>All<br>01-03-2021<br>dby two<br>rege the outer<br>rege the outer<br>rege the outer                                                                                                    | Y                            | Type:<br>View typ<br>To date: | All<br>Advisor contact t<br>Bad address<br>Cancellation reg<br>Change to policy<br>Clean case<br>Client call<br>Client contact up<br>Close out warnin<br>Commission stal<br>Confirmation st<br>Confirmations<br>eApplication<br>Lapse<br>Last requiremen<br>Life new business<br>Maturity notice<br>New business la                            | ipdate<br>Its<br>Jest<br>date<br>gs<br>ement<br>ransaction                                   |
| n the Type field, select Policy<br>ontracts or <i>Policy contracts release</i><br><i>eminder</i> and click <b>SEARCH</b> .<br>lote: The <i>Policy contracts release</i><br><i>eminder</i> Type will display a list<br>f policies that have not yet been<br>eleased to the client. | Notifications<br>Category:<br>Action:<br>From date:<br>The is now backdate<br>weeks the use to obta<br>to see updates made<br>date.<br>SEARCH CC<br>Notifications<br>Messages w | All<br>All<br>All<br>01-03-2021<br>15y two<br>onge the date<br>projects the date<br>projects the date<br>projects the date<br>and date and date and |                              | Type:<br>View typ<br>To date: | All<br>Advisor contact I<br>Annual Statemet<br>Bad address<br>Cancellation req<br>Change to policy<br>Clean case<br>Client contact up<br>Close out warnin<br>Commission stat<br>Confirmation of<br>Confirmations<br>eApplication<br>Lapse<br>Last requiremen<br>Life new business le<br>New business le<br>New business le<br>Policy contracts | ipdate<br>its<br>uest<br>date<br>gs<br>ement<br>ransaction<br>s<br>tters<br>release reminder |

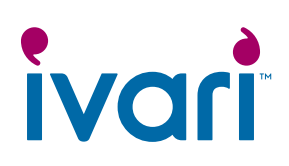

| Click on either Policy contracts or<br>Policy contracts release reminder<br>in the Type field.                                                                                                    | Select         Notice date         Category         Type         Action         Message           0         02-07-2020 4:20:38 PM         New business         Policy contracts         Action required         There are policy contracts available for download.                                                                                                    |
|----------------------------------------------------------------------------------------------------|----------------------------------------------------------------------------------------------------|
|                                                                                                    | Select         Notice date         Category         Type         Action         Message           11-03-2021 4:42:24 PM         New business         Policy contracts release<br>reminder         Action required         You have one or more contracts which have not been released.                                                                                                    |
| This will bring you to the <i>Policy contracts</i> tab on the <b>New business</b> page.                                                                                                    | New business         Close out warnings         New business letters         Policy contracts                                                                                                    |
| If this page was accessed using<br>the <i>Policy contracts Type</i> , then<br>it will default to all contracts<br>within the past 45 days.                                                                                  | Advisor code: All  Advisor name: Policy number: Policy number: Policy number: Prom date: 29-01-2021 Prom date: Release status: All                                                                                                    |
| If this page was accessed using<br>the <i>Policy contracts release</i><br><i>reminder Type</i> , then it will default<br>to show all contracts that have<br>not been released to the client<br>within the previous 45 days. | Policy contracts Policy contracts will be available online until the end of delivery date. As an advisor, it is your responsibility to securely deliver the policy contract to your client. For most contracts, you can use the tool below. However, if you decided to download, please zp and encrypt the contract outside of this tool. Also, please remember to document all email communications. Policy Contract eDelivery tutorials Showing 1-4 out of 4 Record(s) |
|                                                                                                    | Contract print<br>date         Policy #         Owner name         View<br>contract         End of delivery<br>date         Advisor<br>code         Distributor<br>name         Release to<br>client           04MAR2021         9*         VIEW         19JUN2021         Test Agent         Test Agent         START           25FEB2021         E         VIEW         12JUN2021         Test<br>Agent         Test Agent         VIEW                                |
|                                                                                                    | New business           eApp documents         Life new business         Close out warnings         New business letters         Policy contracts                                                                                                    |
|                                                                                                    | Advisor code: All  Advisor name: Policy number: Owner name                                                                                                    |
|                                                                                                    | From date: 29-01-2021                                                                                                    |
|                                                                                                    | Policy contracts Policy contracts will be available online until the end of delivery date. As an advisor, it is your responsibility to securely deliver the policy contract to your client. For most contracts, you can use the tool below. However, if you decided to download, please zip and encrypt the contract outside of this tool. Also, please remember to document all email communications. Policy Contract eDelivery tutorials                               |
|                                                                                                    | Showing 1-4 out of 4 Record(s)       Contract print.<br>date     Policy #     Owner name     View<br>contract     End of delivery<br>date     Advisor     Advisor     Distributor     Distributor     Release to<br>client       04MAR2021     99     View     19JUN2021     Test Agent     Test Agent     START                                                                                                    |

# ivari

| To search for a list of policies<br>with a different status, choose<br>the drop-down menu beside the<br><i>Release status</i> field, choose a<br>status and click <b>SEARCH</b> . | New business         eApp documents       Life new business         Close out warnings       New business letter         Advisor code:       All         Policy number:                                                                                                    | rs Policy contracts Advisor name: Owner name                                                                  |
|----------------------------------------------------------------------------------------------------|----------------------------------------------------------------------------------------------------|----------------------------------------------------------------------------------------------------|
|                                                                                                    | From date: 18-01-2021                                                                                                    | To date: 04-03-2021                                                                                           |
|                                                                                                    | SEARCH CLEAR<br>Policy contracts                                                                                                    | Release status:                                                                                               |
| You can also access the<br>Policy contracts tab directly<br>from the webcappow Home page<br>by clicking on Business activity →<br><b>New business</b> → Policy contracts.         | Home Client/policy search Advisor search Distributor search Business activity * Reports Notification overview Action required Informational Informational In | Customer service: 1-800-846-5970  Webcappow?  Practs are now available for  Read more  COTIT  Dynacare videos |
|                                                                                                    | New business       eApp documents       Life new business       Close out warnings       New business letters       Policy         Advisor code:       All       Image: Close out warnings       New business letters       Policy         Advisor code:       All       Image: Close out warnings       New business letters       Policy         Advisor code:       All       Image: Close out warnings       New business letters       Policy         Policy number:       Own       Own       Own       Own         From date:       29-01-2021       Image: Close out warnings       Release         SEARCH       CLEAR       CLEAR       Image: Close out warnings       New business letters                                                                                                    | vecntracts                                                                                                    |

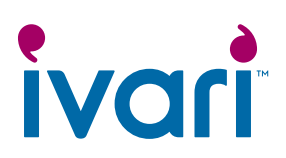

### Accessing a specific policy contract through webcappow

| Click on <i>Client/policy search</i> in the top menu.                                                                                                    |                                                                                                    | Customer service: 1-800-846-5970                                                     |
|----------------------------------------------------------------------------------------------------|----------------------------------------------------------------------------------------------------|--------------------------------------------------------------------------------------|
|                                                                                                    | Hom Client/policy search definition tributor search Business activity* Reports                                                                                                    | 0 🔳                                                                                  |
|                                                                                                    | Notification overview What's new in w                                                                                                    | vebcappow? Quick links                                                               |
|                                                                                                    | Action required  Action required  Actio | AppVantage ntracts are now available for Commission Read more GOT IT Dynacare videos |
| Type the specific policy number<br>into the <i>Policy number field</i> .<br>You can also do a client search<br>using the last name and first name<br>of a specific client.<br>Then click <b>SEARCH</b> . | Client/policy search         Search by any of the following:         Policy number         Client number         First name         Max 25 characters         Show policy status in         All O Pending O Inforce/active O Closed         SEARCH                                                                                                    | For investment policies only<br>Corporate/joint Max 35 characters<br>name            |
| When the <i>Policy information</i> screen appears, click the <i>Contract</i> tab.                                                                                                    | Client name: CLIENTEIGHTY-THREE PRODUCTS-LIFE         Policy #: 4F;           General         Coverage         Premium & payments         Values & loans         Financial activity         Contract           General         Coverage         Premium & payments         Values & loans         Financial activity         Contract           General         Policy type: LEVEL TERM         Policy statu         App received date: 14.JAN2021         Paid to date           Policy tate:         Color of the color of the c                                                                                                    | IN COLLAPSE ALL                                                                      |

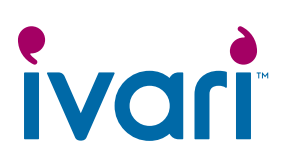

### Overview of the Policy Contracts page in webcappow

| Ρ | olicy contracts                                                                                                    |  |  |  |  |  |
|---|----------------------------------------------------------------------------------------------------|--|--|--|--|--|
|   | Policy contracts will be available online until the end of delivery date.                                                                                                    |  |  |  |  |  |
|   | As an advisor, it is your responsibility to securely deliver the policy contract to your client. For most contracts, you can use the tool below. However, if you decided to download, please zip and encrypt the contract outside of this tool. |  |  |  |  |  |
|   | Also, please remember to document all email communications.                                                                                                    |  |  |  |  |  |
|   | Policy Contract eDelivery tutorials                                                                                                    |  |  |  |  |  |

#### Contracts that are ready to be sent to the client(s) will display:

- A VIEW button in the View contract field. Click on this button to view the contract.
- A START button in the Release to client field. Click on this button to release the contract to the client(s).

| Contract print date | Policy # | Owner name                       | View<br>contract | End of delivery<br>date | Advisor<br>code | Advisor<br>name | Distributor<br>code | Distributor<br>name | Release to client |
|---------------------|----------|----------------------------------|------------------|-------------------------|-----------------|-----------------|---------------------|---------------------|-------------------|
| 01MAY2020           |          | HEACLIENTGIVNM<br>PANCLIENTSURNM | VIEW             | 22JUN2020               |                 | Test<br>Agent   |                     | Test Agent          | START             |

#### Contracts that have been sent to the client(s) will display:

- A VIEW button in the View contract field. Click on this button to view the contract.
- A **VIEW** button in the *Release to client* field. Click on this button to view the client(s) information, along with the message and documents you included when sending the contract to the client(s).

Note: The **VIEW** button in the *View contract* field will not change until both the client(s) and the advisor have signed the contract.

| Contract print<br>date | Policy # | Owner name          | View<br>contract | End of delivery date | Advisor<br>code | Advisor<br>name | Distributor<br>code | Distributor<br>name | Release to client |
|------------------------|----------|---------------------|------------------|----------------------|-----------------|-----------------|---------------------|---------------------|-------------------|
| 01MAY2020              |          | TERM NUMBERTHIRTEEN | VIEW             | 29MAY2020            |                 | Test<br>Agent   |                     | Test Agent          | VIEW              |

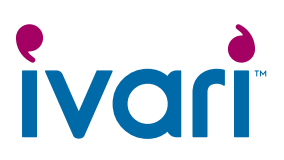

#### Contracts that have been signed by both the client(s) and the advisor will display:

- A SIGNED button in the View contract field. Click this button to view the signed contract.
- A **VIEW** button in the *Release to client* field. Click on this button to view the client information, along with the message and documents you included when sending the contract to the client(s).

| Contract print<br>date | Policy # | Owner name    | View<br>contract | End of delivery<br>date | Advisor<br>code | Advisor<br>name | Distributor<br>code | Distributor<br>name | Release to client |
|------------------------|----------|---------------|------------------|-------------------------|-----------------|-----------------|---------------------|---------------------|-------------------|
| 01MAY2020              |          | ENGLISH OWNER | SIGNED           | 01JUL2020               |                 | Test<br>Agent   |                     | Test Agent          | VIEW              |

#### Note for distributors (Not applicable to WFG advisors):

As a distributor, the "Release to client" column will show as "N/A" until the advisor has released the contract to their client(s).

Once a contract has been released to the client(s) by the advisor, you will be able to click on the VIEW button to access the *Contract release information* page.

| Contract print<br>date | Policy # | Owner name          | View<br>contract | End of delivery<br>date | Advisor<br>code | Advisor<br>name | Distributor<br>code | Distributor<br>name | Release to client |
|------------------------|----------|---------------------|------------------|-------------------------|-----------------|-----------------|---------------------|---------------------|-------------------|
| 01MAY2020              |          | TERM NUMBERTHIRTEEN | VIEW             | 29MAY2020               |                 | Test<br>Agent   |                     | Test Agent          | VIEW              |
| 01MAY2020              |          | FRENCH TEST         | VIEW             | 25JUN2020               |                 | Test<br>Agent   |                     | Test Agent          | N/A               |

#### For advisor use only

™ ivari and the ivari logos are trademarks of ivari Holdings ULC. ivari is licensed to use such marks.

IV2034 3/21